## **RED interchange API - Setup in RED**

In order to use the RED interchange API you will need an account in RED. Please contact us for an offer and help.

If you have a RED account open RED in your web browser https://redclient.redmedical.de/redclient/index.html and log in using your user credentials. If you log in on a machine for the first time you will be prompted to install RED commander. RED commander is a local application enabling RED to access the local resources and to execute the FHIR server. Download and install the RED commander using the installation wizard. RED commander - Technische Informationen | RED commander - Installation

The FHIR interface is disable by default. If it is to be used the FHIR server must be enabled for each machine. Log in as an administrator user and navigate to management of terminals (search for **#b arbeits** and select **Arbeitsplätze**. Select your current terminal (marked by **ICH**) and navigate down to the **Schnittstelle FHIR** section.

|                                                                                                    |                                                                                                    |                                                                                                    |                                                                                                    |                                                                                                    |                                                                                                    |                                                                                                    |                                                                                                    |                                                                                                    | ,                                                                                                    |
|----------------------------------------------------------------------------------------------------|----------------------------------------------------------------------------------------------------|----------------------------------------------------------------------------------------------------|----------------------------------------------------------------------------------------------------|----------------------------------------------------------------------------------------------------|----------------------------------------------------------------------------------------------------|----------------------------------------------------------------------------------------------------|----------------------------------------------------------------------------------------------------|----------------------------------------------------------------------------------------------------|----------------------------------------------------------------------------------------------------|
|                                                                                                    |                                                                                                    |                                                                                                    |                                                                                                    |                                                                                                    |                                                                                                    |                                                                                                    |                                                                                                    |                                                                                                    |                                                                                                    |
|                                                                                                    |                                                                                                    |                                                                                                    |                                                                                                    |                                                                                                    |                                                                                                    |                                                                                                    |                                                                                                    |                                                                                                    |                                                                                                    |
|                                                                                                    |                                                                                                    |                                                                                                    |                                                                                                    |                                                                                                    |                                                                                                    |                                                                                                    |                                                                                                    |                                                                                                    |                                                                                                    |
| KARTENLESER UND TELEMATIK-INFRASTRUKTUR       Referenz     IP-Adresse     172.20.129.249     Mandant Mandant1     Client ClientID1     Workplace WorkplaceID1       Authentifizierung     BasicAuth     TI-Konnektor ändern     BCS-Kartenleser hinzufügen     TI-Kartenleser hinzufügen     BasicAuth auf alle übertragen |                                                                                                    |                                                                                                    |                                                                                                    |                                                                                                    |                                                                                                    |                                                                                                    |                                                                                                    |                                                                                                    |                                                                                                    |
| Chipkarten-Simulator Chipkarten-Simulator Dateien im Ordner /Users/alexanderwilms/Schnittstellen/Chipkartensimulator/Daten   Character-Set win Kartenleser löschen                                                                                                    |                                                                                                    |                                                                                                    |                                                                                                    |                                                                                                    |                                                                                                    |                                                                                                    |                                                                                                    |                                                                                                    |                                                                                                    |
| ORGA6100-014200000110BF KT   INGHC<br>Ctld 00:0D:F8:08:AD:79 Kartenleser löschen                                                                                                    |                                                                                                    |                                                                                                    |                                                                                                    |                                                                                                    |                                                                                                    |                                                                                                    |                                                                                                    |                                                                                                    |                                                                                                    |
| SCANNER<br>Scanner hinzufügen                                                                                                    |                                                                                                    |                                                                                                    |                                                                                                    |                                                                                                    |                                                                                                    |                                                                                                    |                                                                                                    |                                                                                                    |                                                                                                    |
| Control Scanner-Ordner<br>/Users/alexanderwilms/Schnittstellen/Scanner/Daten/ Scanner löschen                                                                                                    |                                                                                                    |                                                                                                    |                                                                                                    |                                                                                                    |                                                                                                    |                                                                                                    |                                                                                                    |                                                                                                    |                                                                                                    |
| GDT<br>GDT-Schnittstelle hinzufügen                                                                                                    |                                                                                                    |                                                                                                    |                                                                                                    |                                                                                                    |                                                                                                    |                                                                                                    |                                                                                                    |                                                                                                    |                                                                                                    |
| EKG Spacelabs   Terminal-ID R<br>GDT-Schnittstelle ändem GDT-<br>Outbound /Users/alexanderwilms/Sc<br>Inbound /Users/alexanderwilms/Sc                                                                                                    | RED   Device-ID SPC<br>Schnittstelle entfernen<br>Schnittstellen/Spacelabs/<br>chnittstellen/Spacelabs/                                                                                                    | s/GDT/<br>GDT/                                                                                                    |                                                                                                    |                                                                                                    |                                                                                                    |                                                                                                    |                                                                                                    |                                                                                                    |                                                                                                    |
| LABORDATENÜBERNAHME (L<br>LDT-Schnittstelle einrichten                                                                                                    | .DT)                                                                                                    |                                                                                                    |                                                                                                    |                                                                                                    |                                                                                                    |                                                                                                    |                                                                                                    |                                                                                                    |                                                                                                    |
| /Users/alexanderwilms/Schnittst                                                                                                    | ellen/LDT/LDT/   Zei                                                                                                    | chensatz dos   Dateiendung                                                                                                    |                                                                                                    |                                                                                                    |                                                                                                    |                                                                                                    |                                                                                                    |                                                                                                    |                                                                                                    |
| CHNIT                                                                                                    | oharma hinzufügen [                                                                                                    | Download AWS                                                                                                    |                                                                                                    |                                                                                                    |                                                                                                    |                                                                                                    |                                                                                                    |                                                                                                    |                                                                                                    |
| pplikation /App/s/RED awst.app<br>stelle bearbeiten                                                                                                    | FHIR-Schnittstelle lö                                                                                                    | schen                                                                                                    |                                                                                                    |                                                                                                    |                                                                                                    |                                                                                                    |                                                                                                    |                                                                                                    |                                                                                                    |
| SCHNITTSTELLE EHEALTH-TE<br>Schnittstelle hinzufügen                                                                                                    | c                                                                                                    |                                                                                                    |                                                                                                    |                                                                                                    |                                                                                                    |                                                                                                    |                                                                                                    |                                                                                                    |                                                                                                    |
|                                                                                                    | KARTENLESER UND TELEMAT<br>  Referenz IP-Adresse 172.20.12     Authentifizierung BasicAuth     TI-Konnektor ändern   BCS-Kartenless     I Chipkarten-Simulator Chipkarte<br>Datelen im Ordner /Users/alexande     I ORGA6100-014200000110BI<br>Ctid 00:0D:F8:08:AD:79     Kartenl     SCANNER     Scanner hinzufügen     I Scanner-Ordner     / Jsers/alexanderwilms/Schnittstell     GDT     GDT-Schnittstelle hinzufügen     I SCAS Spacelabs   Terminal-ID F     GDT-Schnittstelle ändern dDT-<br>Outbound /Users/alexanderwilms/Schnittstell     LABORDATENÜBERNAHME (L     LDT-Schnittstelle einrichten     // Users/alexanderwilms/Schnittstell     HIR-Schnittstelle einrichten     // Users/alexanderwilms/Schnittstelle     HIR-Schnittstelle einrichten     HIR-Schnittstelle einrichten     Kiv FHIR-     Stelle bearbeiten     Ktiv FHIR-     SCHNITTSTELLE EHEALTH-TE     Schnittstelle hinzufügen | KARTENLESER UND TELEMATIK-INFRASTRUKT     Referenz IP-Adresse 172.20.129.249   Mandant Ma     Authentifizierung BasicAuth     TI-Konektor ändern BCS-Kartenleser hinzufügen TI-Kar     Chipkarten-Simulator Chipkarten-Simulator     Dateien im Ordner /Users/alexanderwilms/Schnittstellen/Ch     ORGA6100-014200000110BF KT   INGHC     Citd 00:0D:F8:08:AD:79 Kartenleser löschen     Scanner hinzufügen     Scanner hinzufügen     ORGA6100-014200000110BF KT   INGHC     Citd 00:0D:F8:08:AD:79 Kartenleser löschen     Scanner hinzufügen     Scanner-Ordner     /Jsers/alexanderwilms/Schnittstellen/Scanner/Daten/     Start     GDT     GDT-Schnittstelle hinzufügen     © EKG Spacelabs   Terminal-ID RED   Device-ID SPC     GDT-Schnittstelle änder     GUT-Schnittstelle änder     Otabound /Users/alexanderwilms/Schnittstellen/Spacelabs/     Inbound /Users/alexanderwilms/Schnittstellen/Spacelabs/     LABORDATENÜBERNAHME (LDT)     LUT-Schnittstelle einrichten     // Users/alexanderwilms/Schnittstellen/LDT/LDT/   Zel     FHIR-Schnittstelle polikation /App sikelle barbeiten   FHIR-Schnittstelle for     Inbound /Users/alexanderwilms/Schnittstellen/LDT/LDT/   Zel     FHIR- | KARTENLESER UND TELEMATIK-INFRASTRUKTUR     [Referenz] IP-Adresse 172.20.129.249   Mandant Mandant1   Client ClientID1   Work     Authentifizierung BasicAuth     II-Konnektor åndem   BCS-Katenleser hinzufügen   Ti-Kartenleser hinzufügen   BasicAuth auf a     Chipkarten-Simulator Chipkarten-Simulator   Datelen im Ordner /Users/alexanderwilms/Schnittstellen/Chipkartensimulator/Daten   Character-St     ORGA6100-014200000110BF KT   INGHC   Citi 00:0D:F8:08:AD:79   Kartenleser löschen     Scanner   Scanner Ordner   //////////////////////////////////// | KARTENLESER UND TELEMATIK-INFRASTRUKTUR     Referenz, IP-Adresse 172.20.129.249   Mandant Mandant1   Client ClientID1   Workplace Workplacel     Authentifizierung BasicAuth     T-Konnektor ändern   BCS-Kartenleser hinzufügen   T-Kartenleser hinzufügen   BasicAuth auf alle übertragen     Chipkarten-Simulator Chipkarten-Simulator   Datelein im Ordner /Users/alexanderwilms/Schnittstellen/Chipkartensimulator/Daten   Character-Set win   Kartenlese     CRGA6100-014200000110BF KT   INGHC   Citd 00:0D:F8:08:AD:78   Kartenleser löschen     Scanner   Nage   Scanner-Ordner   Kartenleser löschen     CDT   Scanner-Ordner   Vsers/alexanderwilms/Schnittstellen/Scanner/Daten/   Scanner löschen     CDT   Scanner Jungen   Scanner GDT-Schnittstelle ninzufügen   Scanner Joschen     GDT   Schnittstelle hinzufügen   GDT-Schnittstelle ninzufügen   GDT-Schnittstelle ninzufügen     Curbound /Users/alexanderwilms/Schnittstellen/Spacelabs/GDT/   Inbound /Users/alexanderwilms/Schnittstellen/Spacelabs/GDT/     Libcrechter   RED pharma hinzufügen   Download AWS     FIR-Schnittstelle   FHIR-Schnittstelle   FHIR-Schnittstelle     Users/alexanderwiltins/Exchnittstelle   FHIR-Schnittstelle   Scanner löschen     Users/alexanderwiltins/Exchnittstelle   FHIR-S | KARTENLESSER UND TELEMATIK-INFRASTRUKTUR     [Referenz] IP-Adresse 172.20.129.249   Mandant Mandant1   Client ClientID1   Workplace WorkplaceID1     Authentifizierung BasicAuth     TrKonektor ändem   BCS-Kartenleser hinzufügen   Ti-Kartenleser hinzufügen   BasicAuth auf alle übertragen     Chipkarten-Simulator Chipkarten-Simulator   Dateien im Ordner /Users/alexanderwilms/Schrittstellen/Chipkartensimulator/Daten   Character-Set win   Kartenleser löschen     ORGA6100-014200000110BF KT   NGHC   ORGA6100-0142000000110BF KT   NGHC   Cite 00::00:F8:08:AD:79   Kartenleser löschen     SCANNER   Scanner-Ordner   Orgeneteen inzufügen   Scanner/Daten   Scanner/Daten     SCANNER   Scanner-Ordner   Orgeneteen inzufügen   Scanner/Daten / Scanner/Daten / Scanner löschen     SDT   GDT-Schnittstelle hinzufügen   Ord.Schnittstellen/Spacelabs/GDT/   Intourd / Jsers/alexanderwilms/Schnittstellen/Spacelabs/GDT/     LDT-Schnittstelle einforten   Outsound / Jsers/alexanderwilms/Schnittstellen/LDT/LDT/   Zeichensatz dos   Dateiendung   Inteleventeen     KINSChnittstelle einforten   FHR-Schnittstelle of FHR.   FHR-Schnittstelle Kinschnittstelle Kischen     Wigen   RED pharma hinzufügen   Download AWS   FHR-Schnittstelle Kischen     Kischer   FHR-Schnittstelle Kischen   FHR-Schnittstelle Kischen   < | KARTENLESER UND TELEMATIK-INFRASTRUKTUR     Referenz IP-Adresse 172.20.129.249   Mandant Mandant1   Client ClientID1   Workplace WorkplaceID1     Authentifizierung BasicAuth     TrKonskor ändern   BCS-kardenleser hinzufügen   Ti-Kartenleser hinzufügen   BasicAuth auf alle übertragen     Chipkarten-Simulator Chipkarten-Simulator   Dateine Im Ordner / Usersidexanderwitims/Schnittstellen/Chipkartensimulator/Daten   Character-Set win   Kartenleser ibschen     ORGAG6100-014200000110BF KT   INGHC   Cite 00:00:F8:08:AD:79   Kartenleser ibschen     Scanner Inzufügen   Scanner Ordner   Visers/alexanderwitims/Schnittstellen/Scanner/Detert   Scanner kinzufügen     Scanner Drade   OT-Schnittstelle information   GOT-Schnittstelle information   GOT-Schnittstelle information     GOT-Schnittstelle information   GOT-Schnittstelle information   GOT-Schnittstelle information   GOT-Schnittstelle information     Outpud / Users/alexanderwitims/Schnittstellen/Spacelabs/GOT7   Inbound / Users/alexanderwitims/Schnittstellen/Spacelabs/GOT7     LindSchnittstelle information   FilerSchnittstelle information   Device 10 SPC     Chipternetificter   FilerSchnittstellen/Spacelabs/GOT7   Inbound / Users/alexanderwitims/Schnittstellen/Spacelabs/GOT7     LindSchnittstelle information   FilerSchnittstellen/Spacelabs/GotAD   Devers/alexanderwitins/Schnittstellen/Spacelab | KARTENLESER UND TELEMATIK-INFRASTRUKTUR     Referenz IP-Adresse 172.20.129.249   Mandani Mandani 1 [Client ClientID1   Workplace WorkplaceID1 Autentifiziorung BasicAutin     T-Konnektor ändern BCS-Kartenisser hinzufügen T-Kartenisser hinzufügen BasicAut auf alle übertragen     Chipkarten-Simulator Chipkarten-Simulator     Dateien im Ordner /Uservialexanderwitims/Schnittstellen/Chipkartensimulator/Daten   Character-Set win Kartenieser löschen     ORGA6100-014200000110BF KT   INGHC     Cid 00:0D:F8:08.AD:79 Kartenieser löschen     Scanner     Scanner-Ordner     Asservialexanderwitims/Schnittstellen/Scanner/Dater Kartenieser löschen     SCANER     Bottschnittstelle hinzufügen     OrtSchnittstelle hinzufügen     OrtSchnittstelle ninzufügen     Outbourd /Uservialexanderwitims/Schnittstellen/Scanner/Dater Kartenieser/Boschen     SCANER     Bottschnittstelle ninzufügen     OrtSchnittstelle ninzufügen     Outbourd /Uservialexanderwitims/Schnittstellen/Spacelabs/GDT/     Listenstelle ander witims/Schnittstellen/DT/DT/   Zeichensatz dos   Datelendung     FUR-Schnittstelle enfrictten     Varervalexanderwitims/Schnittstelle bischen     Warervalexanderwitims/Schnittstelle bischen     Warervalexanderwitims/Schnittstelle bischen     Warervalexanderwitims/Schnittstelle bischen <th>KARTENLESER UND TELEMATIK-INFRASTRUKTUR     Referenz IP-Adresses 17.2.20.129.249 [Mandanit Mandant1 [Client ClientID1] Workplace WorkplaceID1     Authentifizierung BasicAuth     TKonnektör änden BCS-Kartenleser hizuulügen TI-Kartenleser hizulügen BesicAuth auf alle übertragen     Chipkarten-Simulator Chipkarten-Simulator     Dateine im Ordner /Jsensialexanderwitms/Schnittstellen/Chipkartensimulator/Daten [Character-Set win Kartenleser Bischen     Citt 00:0D:FR:0B:AD:78 Kartenleser Koschen     Scanner Ordner     Citt 00:0D:FR:0B:AD:78 Kartenleser Koschen     Scanner Ordner     Ord Scanner-Ordner     Jordschlittstellen/Scanner/Daten/ Scanner löschen     SCT Scinittstelle hinzuügen     Ord Scanner-Ordner     Jordschlittstellen/Scanner/Daten/ Scanner löschen     SCT Scinittstelle hinzuügen     Ord Scanner-Schriftstellen/Scanner/Daten/ Scanner löschen     SCT Scinittstelle hinzuügen     Ord Scanner-Schriftstellen/Spacelabs/IGD7/     Inderschlittstellen/Spacelabs/IGD7/     Inderschlittstellen/Spacelabs/IGD7/     Inderschlittstellen/Spacelabs/IGD7     Kartenleser/Beschlittstellen/Spacelabs/IGD7     Inderschlittstellen/Spacelabs/IGD7     Kort Schnittstelle einrichten     Varierschlittstellen/Spacelabs/IGD7     Inderschlitts</th> <th>KATENLESER UND TELEMATIK-INFRASTRUKTUR     Referenz IP-Adresses 17.2:0.129.249 [Mandant Mandant1 [Client ClientID1] Workplace WorkplaceID1     Authentifizierung BasicAuth     TKonnektör änden BCS-Katenleser Inizufügen TI-Kartenleser Inizufügen BasicAuth auf alle übertragen     Chipkarten-Simulator Chipkarten-Simulator     Datien im Ordner /Usersfalexanderwitms/Schnittistellen/Chipkartensimulator/Daten [Character-Set win Kartenleser Bachen     Chipkarten-Simulator Schnittistellen/Schnittistellen/Chipkartensimulator/Daten [Character-Set win Kartenleser Bachen     Scanner Ordner     Citt 00:0D:FB:0B:AD:79 Kartenleser Bachen     Scanner Ordner     ZordSchittstellen/Scanner/Daten/ Scanner/Baten/ Scanner/Bachen     Scanner Ordner     Ort-Schnittstellen/Scanner/Daten/ Scanner/Bachen     Scanner-Ordner     Outsound Nuesrvalexanderwitms/Schnittistellen/Spacelabs/GDT7     LOSCHUESEN     LDSchnittstelle informitistellen/Spacelabs/GDT7     LDSchnittstelle informitistellen/Schnittstellen/Spacelabs/GDT7     LDSchnittstelle informitistellen/Schnittstellen/Schnittstellen/Schnittstellen/Spacelabs/GDT7     LDSchnittstelle informitistellen/Schnittstellen/Schnittstellen/Spacelabs/GDT7     LDSchnittstelle informitistellen/Schnittstellen/Schnittstellen/Schnittstellen/Schnittstellen/Schnittstellen/Schnittstellen/Schnittstellen/Schnittstellen/Schnittstellen/Schnitstellen/Schnittstellen/Schnittstellen/Schnittstellen/</th> | KARTENLESER UND TELEMATIK-INFRASTRUKTUR     Referenz IP-Adresses 17.2.20.129.249 [Mandanit Mandant1 [Client ClientID1] Workplace WorkplaceID1     Authentifizierung BasicAuth     TKonnektör änden BCS-Kartenleser hizuulügen TI-Kartenleser hizulügen BesicAuth auf alle übertragen     Chipkarten-Simulator Chipkarten-Simulator     Dateine im Ordner /Jsensialexanderwitms/Schnittstellen/Chipkartensimulator/Daten [Character-Set win Kartenleser Bischen     Citt 00:0D:FR:0B:AD:78 Kartenleser Koschen     Scanner Ordner     Citt 00:0D:FR:0B:AD:78 Kartenleser Koschen     Scanner Ordner     Ord Scanner-Ordner     Jordschlittstellen/Scanner/Daten/ Scanner löschen     SCT Scinittstelle hinzuügen     Ord Scanner-Ordner     Jordschlittstellen/Scanner/Daten/ Scanner löschen     SCT Scinittstelle hinzuügen     Ord Scanner-Schriftstellen/Scanner/Daten/ Scanner löschen     SCT Scinittstelle hinzuügen     Ord Scanner-Schriftstellen/Spacelabs/IGD7/     Inderschlittstellen/Spacelabs/IGD7/     Inderschlittstellen/Spacelabs/IGD7/     Inderschlittstellen/Spacelabs/IGD7     Kartenleser/Beschlittstellen/Spacelabs/IGD7     Inderschlittstellen/Spacelabs/IGD7     Kort Schnittstelle einrichten     Varierschlittstellen/Spacelabs/IGD7     Inderschlitts | KATENLESER UND TELEMATIK-INFRASTRUKTUR     Referenz IP-Adresses 17.2:0.129.249 [Mandant Mandant1 [Client ClientID1] Workplace WorkplaceID1     Authentifizierung BasicAuth     TKonnektör änden BCS-Katenleser Inizufügen TI-Kartenleser Inizufügen BasicAuth auf alle übertragen     Chipkarten-Simulator Chipkarten-Simulator     Datien im Ordner /Usersfalexanderwitms/Schnittistellen/Chipkartensimulator/Daten [Character-Set win Kartenleser Bachen     Chipkarten-Simulator Schnittistellen/Schnittistellen/Chipkartensimulator/Daten [Character-Set win Kartenleser Bachen     Scanner Ordner     Citt 00:0D:FB:0B:AD:79 Kartenleser Bachen     Scanner Ordner     ZordSchittstellen/Scanner/Daten/ Scanner/Baten/ Scanner/Bachen     Scanner Ordner     Ort-Schnittstellen/Scanner/Daten/ Scanner/Bachen     Scanner-Ordner     Outsound Nuesrvalexanderwitms/Schnittistellen/Spacelabs/GDT7     LOSCHUESEN     LDSchnittstelle informitistellen/Spacelabs/GDT7     LDSchnittstelle informitistellen/Schnittstellen/Spacelabs/GDT7     LDSchnittstelle informitistellen/Schnittstellen/Schnittstellen/Schnittstellen/Spacelabs/GDT7     LDSchnittstelle informitistellen/Schnittstellen/Schnittstellen/Spacelabs/GDT7     LDSchnittstelle informitistellen/Schnittstellen/Schnittstellen/Schnittstellen/Schnittstellen/Schnittstellen/Schnittstellen/Schnittstellen/Schnittstellen/Schnittstellen/Schnitstellen/Schnittstellen/Schnittstellen/Schnittstellen/ |

RED shows a list of all FHIR interfaces defined for this terminal. A FHIR interface may be active or paused. Active FHIR interfaces are marked by **Aktiv**. Cli ck on **FHIR-Schnittstelle hinzufügen** to create a new FHIR interface or **FHIR-Schnittstelle bearbeiten** to modify an existing definition.

|                          | en und Funktionen                | Menu                     | @ Dr. med. Annie | (362364901)     | ය Administration | 0 🖨 | ତ ତ     |     | <b>#</b> | эА | ڻ<br>ان |
|--------------------------|----------------------------------|--------------------------|------------------|-----------------|------------------|-----|---------|-----|----------|----|---------|
| Homepage Arbeitsplätze × |                                  |                          |                  |                 |                  |     |         |     |          |    |         |
| Arbeitsplätze            |                                  |                          |                  |                 |                  |     |         |     |          |    |         |
| Arbeitsplätze filtern    |                                  |                          |                  |                 |                  |     |         |     |          |    |         |
| Alex Macbook   ICH       | FHIR-SCHNITTSTELLE               |                          |                  |                 |                  |     |         |     |          |    |         |
| Arbeitsplatz freigegeben | Schnittstelle verwenden          | Bezeichnung              |                  |                 |                  |     |         |     |          |    |         |
|                          | Ja Nein                          | FHIR-Schnittstelle       |                  |                 |                  |     |         |     |          |    |         |
|                          | Tvn der Schnittstelle            |                          |                  |                 |                  |     |         |     |          |    |         |
|                          | Archiv- und Wechselschnittstelle | Anbindung Arzneimitt     | teldatenbank     | FHIR-Schnittste | lle              |     |         |     |          |    |         |
|                          | Sichere Verbindung               | Anwendungsadresse        |                  |                 |                  |     |         |     |          |    |         |
|                          | Ja Nein                          | /Applications/RED awst.a | ipp              |                 |                  |     |         |     |          |    |         |
|                          | Envoltarto Ontionon              |                          |                  |                 |                  |     |         |     |          |    |         |
|                          |                                  |                          |                  |                 |                  |     |         |     |          |    |         |
|                          |                                  |                          |                  |                 |                  |     |         |     |          |    |         |
|                          |                                  |                          |                  |                 | SPEICHEI         | RN  | ABBRECI | HEN |          |    |         |
|                          |                                  |                          |                  |                 |                  |     |         |     |          |    |         |

Schnittstelle verwenden: allows to activate and deactivate the interface (e.g. for testing purposes)

Bezeichnung: name of this interface

Typ der Schnittstelle: for RED interchange API select the option "FHIR-Schnittstelle"

Sichere Verbindung: if set to "Nein" a http-connection is used, if set to "Ja", https is used

Anwendungsadresse: path to the application that is to be opened by RED

Erweiterte Optionen: options string to send to the application when opened (not required)

Save the setting with the orange Speichern button. The interface is set up and FHIR server will be started automatically during the next login.

For testing purposes on a local environment the interface can be reached at: http://localhost:29221/{tenantID}. The tenantID is the internal ID of the RED instance. You will find your tenant ID by clicking on the user name (next to the house icon) in the top panel. The tenant ID is shown as **ID**.

| <b>(#) RED</b> medical                                               | Suche nach Personen und Funktionen | Menu       | ③ Dr. med. Annie (3623649)                                                     | Admitration       | D & Ø     | 🔁 🔁 🕒      | ወ |
|----------------------------------------------------------------------|------------------------------------|------------|--------------------------------------------------------------------------------|-------------------|-----------|------------|---|
| Homepage                                                             |                                    |            |                                                                                | ptionen           |           |            | × |
| MEINE LISTE TAGESLISTE 24.06.20<br>Meine Liste ändern 🗇 Datum ändern |                                    | 22         | KENNZAHLEN<br>aktualisiert 24.06.2022 08:19 Aktualisier                        | Benutzer          | Versionen |            |   |
| Passwort ändern                                                      | Patienten: 1   gesetzliche Episod  | den 1      | Anzahl Episoden                                                                | Benutzer          |           |            |   |
| Patientenaufnahme                                                    | ⇔ sortiert nach Zeit ⊕ aufsteigend |            | Gesetzlich 170                                                                 | Bereich redm D a  | lexanderv | vilms_7788 |   |
| Versichertenkarte einles                                             | en TK-eAU-Müller, Peter   geb. (   | 01.01.1992 | Zeitprofile 11.85 Stunden   Leistung<br>Tagesprofil 8.67   Quartalsprofil 3.18 | Rechnungsd<br>Ige |           |            |   |